บทที่ 2 การใช้งานระบบ Business Plus Dash Board

## < วัตถุประสงค์

เพื่อให้ผู้ใช้งานสามารถใช้งานระบบ Business Plus Dash Board ซึ่งเป็นโปรแกรมที่พัฒนาขึ้นมาช่วยอำนวยความสะควก ในการวิเคราะห์สถิติการขาด ลา มาสาย หรือเปรียบเทียบยอดเงินต่างๆ ของพนักงานได้อย่างถูกต้องและรวดเร็ว ซึ่งสามารถเริ่ม ใช้งานได้ตามขั้นตอนดังต่อไปนี้

ขั้นตอนการใช้งานระบบ Business Plus Dash Board

- > ดับเบิ้ลกลิกที่ไอกอน บนหน้าจอ Desktop
- จากนั้นคลิกที่เมนู ตั้งก่า > เลือก ตั้งก่าการส่งแจ้งเตือน ดังรูป

| 💩 Dash Board โ | lsแกร <mark>มเงินเ</mark> ตือน |  |
|----------------|--------------------------------|--|
| File 👫 sin(7)  |                                |  |
| ดังอ่าก        | กรรมแจ้มเตือน(X)               |  |
| ทำหนอง         | กรทัศษรียมระบบเจ็นเตียน(Y)     |  |
| กำหนะต         | กฐานข้อมูล(Z)                  |  |
|                |                                |  |
|                |                                |  |
|                |                                |  |
|                |                                |  |
|                |                                |  |
|                |                                |  |
|                |                                |  |
|                |                                |  |

🕨 จากนั้นจะปรากฎหน้าต่าง "การตั้งค่าการส่ง" คังรูป

| 😳 Dash Board โปรแกรมเงินเดือน - [ตั้งก่าการส่ง] |                                                                  |
|-------------------------------------------------|------------------------------------------------------------------|
| 🚳 File ရီးရှာ(Z)                                | _ 5 >                                                            |
| เลือกแฟ้มการตั้งค่า ชื่อแฟ้ม                    | เลือกฐานข้อมูล Connect แสดงกรรพ/ข้อควรม ส่ง Notify บันทึก ยกเลิก |
| ีประเภทการส่ง<br>⊓ รายวัน                       |                                                                  |
| 🗆 รายสัปดาห์                                    |                                                                  |
| 🖻 รายเดือน                                      |                                                                  |
| พมวด 👻                                          | <b>สาขา</b> เลือกสาขา 🔻                                          |
| เลือกหัวข้อที่ต้องการส่ง                        | แผนก เบอร์โทรผู้รับ                                              |
| -                                               |                                                                  |

- 1. การเลือกฐานข้อมูล
  - ให้ทำการเลือกฐานข้อมูลที่ใช้งาน แล้วคลิกที่ปุ่ม Connect ดังรูป

| 😳 Dash Board โปรแกรมเงินเดือน - [ตั้งกาการส่ง]      |                                  |                        |
|-----------------------------------------------------|----------------------------------|------------------------|
| 🚭 File ສໍາຄ່າ(Z)                                    |                                  | _ 8 ×                  |
| เลือกแฟ้มการตั้งค่า ชื่อแฟ้ม                        | 🧹 🦳 Connect แสดงกราฟ/ข้อความ ส่ง | ง Notify มันทึก ยกเลิก |
| ประเภทการส่ง<br>Гรายวัน<br>Гรายสัปดาท์<br>Гรายเดือน | BRLUS<br>TEST<br>DASHBOARDHRM    |                        |
| หมวด 🗸                                              | สาขา เลือกสาขา                   | •                      |
| เลือกห์วข้อที่ต้องการส่ง                            | แผนก                             | เบอร์โทรผู้รับ         |
|                                                     |                                  | ~                      |
|                                                     |                                  |                        |

- 2. การเลือกแฟ้มการตั้งค่า
  - 2.1 ให้ทำการเลือกแฟ้มการตั้งก่าที่เป็นก่ามาตรฐาน โดยกลิกที่ เลือกแฟ้มการตั้งก่า 🔶 เลือกชื่อแฟ้มการตั้งก่า
  - 🔶 กคเลือก คังรูป

| 😳 Dash Board โปรแกรมเงินเดือน - (ตั้งค่าการส่ง) |           |                                       |
|-------------------------------------------------|-----------|---------------------------------------|
| 🤓 File ສັມຄ່າ(Z) <b>1.</b>                      |           | _ 8 ×                                 |
| เลือกแฟมการตั้งค่า <mark>ช</mark> ือแฟม         | BPLUS     | ▼ Connect แสดงกราฟ/ข้อความ ส่ง Notify |
| ประเภทการข์ 🥥 ชื่อแพ้มการตั้งก่า 🗖 🖾 🔀          |           |                                       |
| ุ⊓รายสัปดา DashBoard.ini 2.                     |           |                                       |
| 🗖 รายเดือน                                      |           |                                       |
| וכנוא                                           | เลือกสาขา | -                                     |
| ล็อกหัวข้                                       |           | เบอร์โทรผู้รับ                        |
|                                                 |           | <u> </u>                              |
|                                                 |           |                                       |
|                                                 |           |                                       |
|                                                 |           |                                       |
| 3.                                              |           |                                       |
| เลือก ปิด                                       | J         |                                       |
|                                                 |           |                                       |

2.2 สร้างชื่อแฟ้มใหม่ เพื่อเป็นการจัดกลุ่มในการแสดงข้อมูลตามแผนก หรือ ส่ง Notify ตามเบอร์ โทรผู้รับ ที่ต้องการ

| 😳 Dash Board โปรแกรมเงินเดือน [บริษัท ตัวอย่างโปรแกรม อั-บิชิเนส พลัส จำกัด] - [ตั้งก่าการส่ง [DashBoard.ini]] |                       |       |  |                     |  |  |  |  |
|----------------------------------------------------------------------------------------------------|-----------------------|-------|--|---------------------|--|--|--|--|
| File ตั้งค่า(Z)<br>เลือกแฟ้มการตั้งค่า                                                                         | ชื่อแฟ้ม กลุ่มพนักงาน | BPLUS |  | _ ฮ ×<br>ส่ง Notify |  |  |  |  |
| ประเภทการส่ง                                                                                                   |                       |       |  |                     |  |  |  |  |

- การเลือกหัวข้อในการแสดงข้อมูล

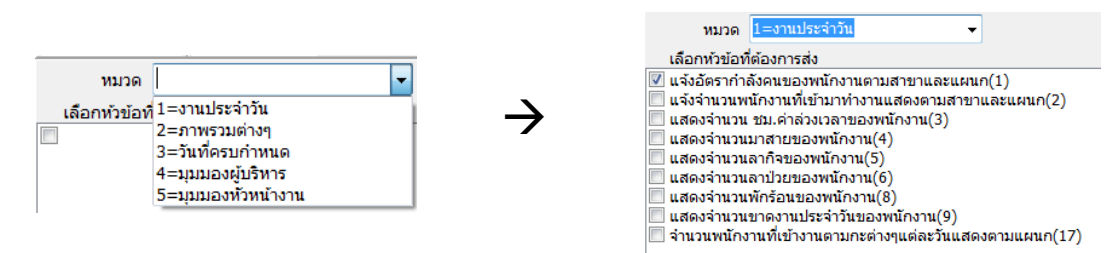

3.2 เลือกสาขา แผนก ที่ต้องการ และระบุเบอร์ โทรผู้รับ เพื่อใช้สำหรับส่ง Notify

| สาขา                                                                                                    | 101=สำนักงานใหญ่                                                                                                 | -              |   |   |
|----------------------------------------------------------------------------------------------------|----------------------------------------------------------------------------------------------------|----------------|---|---|
| แผนก                                                                                                    |                                                                                                    | เบอร์โทรผู้รับ |   |   |
| <ul> <li>สำนักกรรม</li> <li>สายงานบริ</li> <li>ชุธุรการ [10</li> <li>บัญข์ทั่วใป</li> <li>ทารเงิน (รัง</li> <li>การเงิน (รัง</li> <li>การเงิน (รัง</li> <li>การแจน (รัง</li> <li>การแจน (รัง</li> <li>การแจน (รัง</li> <li>การแจน (รัง</li> <li>การแจน (รัง</li> <li>การแจน (รัง</li> <li>การแจน (รัง</li> <li>การแจน (รัง</li> <li>การแจน (รัง</li> <li>การแจน (รัง</li> <li>การแจน (รัง</li> <li>ส่วน (รัง</li> <li>การแจน (รัง</li> <li>การแจน (รัง</li> <li>การแจน (รัง</li> <li>การแจน (รัง</li> <li>การแจน (รัง</li> <li>การแจน (รัง</li> <li>การแจน (รัง</li> <li>การเงิน (รัง</li> <li>การเงิน (รัง)</li> <li>การเงิน (รัง</li> <li>การเงิน (รัง</li> <li>การเ</li></ul> | การยุ่จัดการ [1]<br>ทาร [101]<br>4]<br>[106]<br>ມ) [108]<br>ມ) [109]<br>110]<br>เริษัท [122]<br>กยใน [123]<br>4] | 0889990000     |   | * |
|                                                                                                    |                                                                                                    | <br>•          | Þ |   |

3.3 เลือกประเภทการส่งข้อมูล ตามช่วงที่ต้องการ

| ประเภทการส่ง | ข้อมูลรายเดือน |             |           |   |                 |
|--------------|----------------|-------------|-----------|---|-----------------|
| 🗖 รายวัน     | 🔘 วันที่จ่าย   | วันที่เริ่ม | 1         | • | เดือนปัจจุบัน 👻 |
| 🗆 รายสัปดาห์ | 0              | ถึง         | ສົ່ນເດືອນ | - | เดือนปัจจบับ    |
| 🗸 รายเดือน   | 🔘 ช่วงวันที่   |             | CTREVIE R | • | (NDRD44DR       |
|              |                |             |           |   |                 |

3.4 จากนั้นให้กลิกที่ปุ่ม บันทึก แล้วกลิกที่ปุ่ม แสดงกราฟ/ข้อความ หรือกลิกที่ปุ่ม ส่ง Notify

| <ul> <li>Dash Board โปรเ</li> <li>File ตั้งค่า(Z)</li> </ul>                                                                                                    | เกรมเงินเดือน [บ                                                                                                    | ริษัท ด้วอ         | ย่างโปรแกรม        | ง อี-บิชิเนส                        | พลัส จำกัด] -                                                                                                    | [ตั้งค่าการส่ง [กลุ่มพนักงา                                                                                             | w.ini]]          |              |               |
|----------------------------------------------------------------------------------------------------|----------------------------------------------------------------------------------------------------|--------------------|--------------------|-------------------------------------|----------------------------------------------------------------------------------------------------|----------------------------------------------------------------------------------------------------|------------------|--------------|---------------|
| เลือกแฟมการตั้งค่า                                                                                                    | ชื่อแฟ้ม กลุ่มพ                                                                                                    | นักงาน             |                    |                                     | BPLUS                                                                                                    | - Connect                                                                                                    | แสดงกราฟ/ข้อความ | J ata Notify | บันทึก ยกเลิก |
| ประเภทการส่ง<br>■ รายวัน<br>■ รายสัปดาท์<br>♥ รายเดือน                                                                                                    | ข้อมูลรายเดือน<br>⊙ วันที่จ่าย<br>๏ ช่วงวันที่                                                                                                    | วันที่เริ่ม<br>ถึง | 1 -<br>สิ้นเดือน - | เดือนปัจจ<br><mark>เดือนปัจจ</mark> | จุบัน -<br>จุบัน                                                                                                    |                                                                                                    | L                |              |               |
| หมวด 1=ง<br>เลือกห่วย้องที่ต้อง<br>แจ้งอัตร ทำได้งาน<br>แจ้ดงจำนวน ช่วง,<br>แสดงจำนวน ช่วง,<br>แสดงจำนวนจนกก็จ<br>แสดงจำนวนพักร์อ<br>แสดงจำนวนพักร์อ<br>จำนวนพงนิคงานที่เ | <ul> <li>รายเดือน</li> <li>ข้างจรินที่</li> <li>หบวด 1=งานประจำวัน</li> <li>เลือกทร่าย้อที่ต้องการส่ง</li> <li>เจ้าข้ายงานพนักงานจำเข้ามากำงานแสดงตามสาขาและแผนก(?)</li> <li>แจ้งจำนวนพนักงานจำเข้ามากำงานแสดงตามสาขาและแผนก(?)</li> <li>แสดงจำนวนพนักงานจำเข้ามากำงานแสดงตามสาขาและแผนก(?)</li> <li>แสดงจำนวนพนักงานจำเข้ามากำงานแสดงตามสาขาและแผนก(?)</li> <li>แสดงจำนวนพลากิจของพนักงาน(5)</li> <li>แสดงจำนวนพกักจายงานกังาน(6)</li> <li>แสดงจำนวนพักรักรมนจำเนื่องเรื่องงานักงาน(8)</li> <li>แสดงจำนวนพรักรขามจงานประจำมีนของพนักงาน(9)</li> <li>จำนวนพนักงานที่เข้างานดาวเกะต่างๆแต่ละวันแสดงตามแผนก(17)</li> </ul> |                    |                    |                                     | สาขา<br>แหนก<br>สำเนียวอะ<br>สุรการ [1]<br>V กรุรการ [1]<br>V กรุรการ [1]<br>M กรุรการ [1]<br>M กรุรการ [1]<br>M กรุรการ [1]<br>M กรุรการ<br>W กรุรการ<br>M กรุรการ<br>M กรุร<br>M กรุรการ<br>M กรุร<br>M กรุร<br>M กรุรการ<br>M ก | 101=ส่านับงานใหญ่<br>มหารผู้จัดการ [1]<br>34]<br>J[106]<br>101]<br>(108]<br>(110]<br>[110]<br>]<br>กลัหลัท [122]<br>24] |                  | ្            | F F           |

- 4. การแสดงข้อมูล
  - 4.1 หน้าจอแสดงข้อมูลกรณีเลือกแบบ กราฟ/ข้อความ

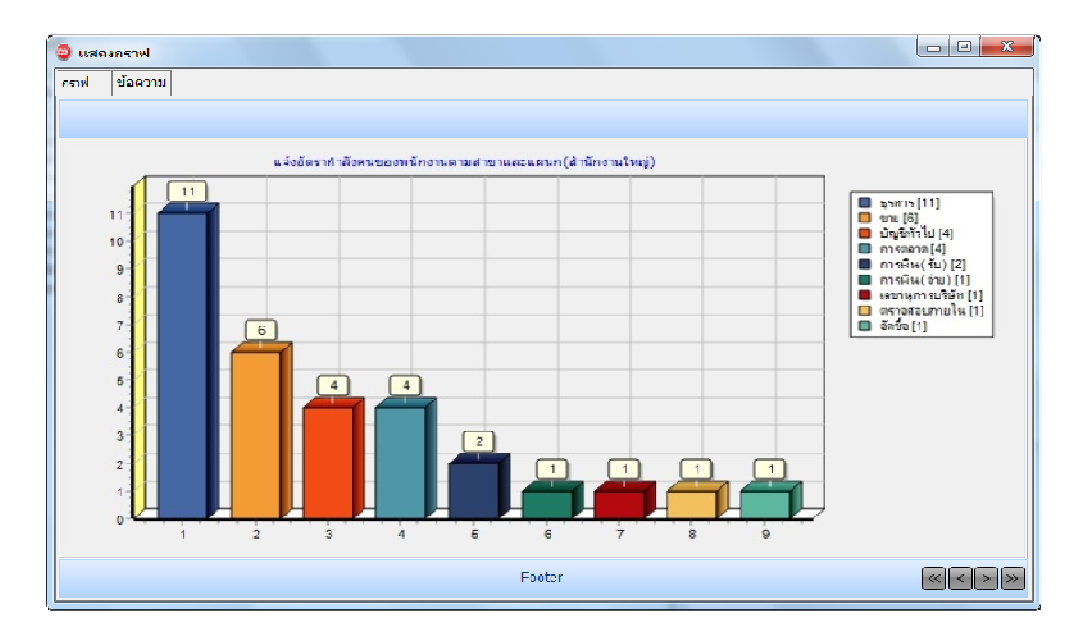

4.2 หน้าจอแสดงข้อมูลกรณีเลือกส่งเป็น Notify

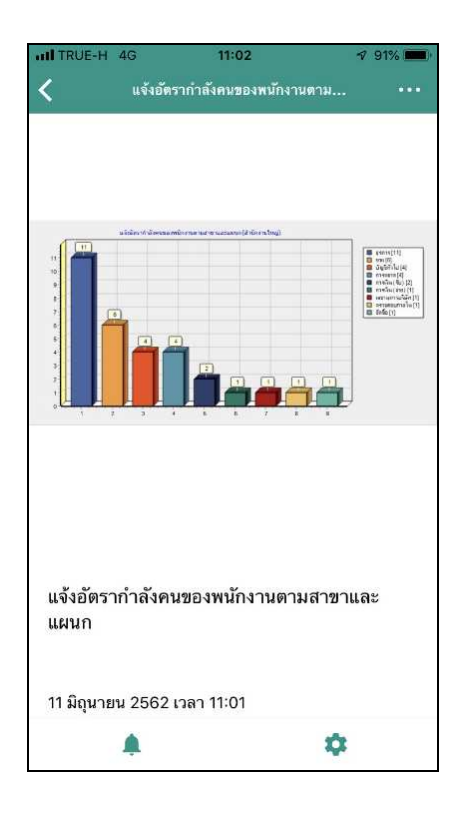